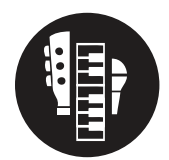

## Technology Tools: Change Pitch Using Audacity

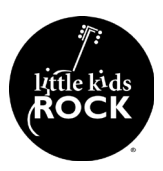

## Objective

Adjust the pitch of a song using Audacity

## **Resources**

- 1. You can download Audacity at https://www.audacityteam.org/download/
- 2. Drag the song file into the workspace. A waveform will automatically be created.
- 3. Double click the track then go to Effect > Change Pitch
- 4. Enter the original key and the destination key.
- 5. Double check to make sure the software is adjusting the key in the correct direction
- 6. Click Ok
- 7. To export the song, click File -> Export -> Export as MP3. Select a destination for the song new. Enter metadata if you'd like.

| Wiz Khalifa - See You Again (Lyrics) ft. Charlie Puth |                                                               |                                                                                                    |              |              |                                                     |                                                                                                    |                                                                                                    |           |            |            |        |        |           |      |
|-------------------------------------------------------|---------------------------------------------------------------|----------------------------------------------------------------------------------------------------|--------------|--------------|-----------------------------------------------------|----------------------------------------------------------------------------------------------------|----------------------------------------------------------------------------------------------------|-----------|------------|------------|--------|--------|-----------|------|
|                                                       |                                                               | 171                                                                                                    | \$¦          | -42 Click to |                                                     | -i8 -i2 -8<br>Q. Q. D                                                                                                    | •                                                                                                    | R -54 -48 | -12 -36 -3 | io -24 -i8 | -12 -6 | o'   • | •••       | •    |
| Core Audio                                            | C 🜷 Scarlett 2i2                                              | 2 USB                                                                                                    | C 2 (Stereo) | Recording    | 0 🌒 MacBo                                           | ook Pro Speakers                                                                                                    |                                                                                                    | 0         |            |            |        |        |           |      |
| ▼ 5                                                   | 0 15                                                          | 30                                                                                                    | 45           | 1:00         | 1:15                                                | 1:30                                                                                                    | 1:45                                                                                                    | 2:00      | 2:15       | 2:30       | 2:45   | 3:00 : | 3:15 3:30 | 3:45 |
| V Vite Postan - V<br>MA Solo<br>- Select<br>Select    | 1.0<br>0.5<br>0.0<br>0.5<br>-1.0<br>0.5<br>0.0<br>0.5<br>-1.0 | ALL A LANA<br>ALL A LANA<br>ALL A |              |              | 1:15<br>Pitch<br>Frequency<br>Use high qu<br>Manage | 1:30<br>Change Pito<br>Estimated Star<br>n A#/5 <sup>b</sup> C<br>Semitones (h<br>from 7458.620<br>Percent C<br>ality stretching (sl<br>Preview | 1:45<br>Transwind<br>Change Pitch<br>h without Cha<br>t Pitch: D#/EH<br>8 C to<br>all-steps):<br>to 1<br>thange: 68.<br>ow) | 2:00      | 2:15       |            |        |        |           |      |
|                                                       |                                                               |                                                                                                    |              |              |                                                     |                                                                                                    |                                                                                                    |           |            |            |        |        |           |      |
|                                                       |                                                               |                                                                                                    |              |              |                                                     |                                                                                                    |                                                                                                    |           |            |            |        |        |           |      |